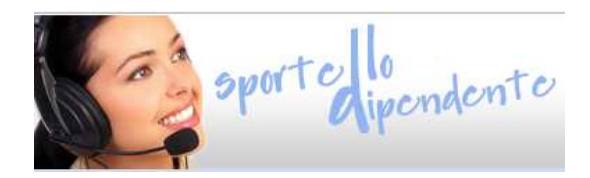

# ISTRUZIONI PER INVIARE LA DOMANDA DI TRASFORMAZIONE DEL RAPPORTO DI LAVORO – PERSONALE DOCENTE

per l'anno scolastico 2018/2019

## dalle ore 9.00 del 1º marzo 2018 alle ore 16.00 del 15 marzo 2018

Il presente manuale riporta le sole informazioni tecniche per la compilazione.

## Accedi al sistema

Per inviare la domanda di trasformazione del rapporto di lavoro accedi allo "*Sportello del dipendente*" della Provincia autonoma di Trento all'indirizzo **www.servizi-personale.infotn.it** 

Per accedere all'area riservata, inserisci il tuo codice fiscale, la password e seleziona Login.

| Codice fiscale<br>Password            |  |  |  |
|---------------------------------------|--|--|--|
| Login<br>Hai dimenticato la password? |  |  |  |

Se hai <u>dimenticato la password</u>, seleziona su "Hai dimenticato la password?". Inserisci il codice fiscale, seleziona OK e riceverai una nuova password sulla tua casella di posta.

| Inserire il CODICE FISCALE       | ОК                                          |
|----------------------------------|---------------------------------------------|
| Inserire il proprio codice fisca | ale con cui si accede al presente servizio. |
| Cliccando sul tasto "OK" verr    | à spedita una email contenente la nuova     |
| password: al successivo acce     | sso al sistema, per motivi di sicurezza,    |
| verrà chiesto di cambiarla co    | n una nuova.                                |

Al primo accesso ti verrà richiesto di modificarla.

La password deve possedere le seguenti caratteristiche:

- lunghezza minima 8 caratteri
- almeno 1 carattere maiuscolo e 1 carattere minuscolo
- almeno 1 numero (da 0 a 9)

## APRI il modulo domanda

Nell'area riservata seleziona DOMANDE PART-TIME

Si apre una videata con impostati, in sola visualizzazione, i tuoi dati anagrafici, titolarità ed orario contrattuale.

| r                                                                                 |                                                                                        |  |  |  |
|-----------------------------------------------------------------------------------|----------------------------------------------------------------------------------------|--|--|--|
|                                                                                   | COMPILAZIONE RICHIESTA TRASFORMAZIONE ORARIO DI LAVORO                                 |  |  |  |
| Al SERVIZIO PER IL RECLUT<br>PERSONALE DELLA SCUOLA<br>Ufficio Rapporto di lavoro | IAMENTO E GESTIONE DEL<br>E RELAZIONI SINOACALI<br>e mobilità del personale scolastico |  |  |  |
| Per il tramite del Dirigente                                                      | Scolastico                                                                             |  |  |  |
| Scuola di titolarità                                                              | L.C.                                                                                   |  |  |  |
| Scuola di servizio                                                                | uola di servizio ISTITUTO COMPRENSIVO                                                  |  |  |  |
| Modalità trasmissione<br>Stato domanda                                            | Sportello dipendente                                                                   |  |  |  |
|                                                                                   | DATI ANAGRAFICI E TITOLARITA'                                                          |  |  |  |
| Le informazioni sono rileva                                                       | ate dal Sistema Informativo del personale della scuola provinciale                     |  |  |  |
| II/La sottoscritto/a                                                              | 10                                                                                     |  |  |  |
| Matricola                                                                         | 1                                                                                      |  |  |  |
| Codice Fiscale                                                                    | В.                                                                                     |  |  |  |
| Data di nascita                                                                   | 2.                                                                                     |  |  |  |
| omune di nascita Cl                                                               |                                                                                        |  |  |  |
| Provincia di nascita                                                              | rovincia di nascita Ti                                                                 |  |  |  |
| Ordine scuola                                                                     | rdina scuola Pi                                                                        |  |  |  |
| Scuola di titolarità                                                              | uola di titolarità I.                                                                  |  |  |  |
| Scuola di servizio                                                                | uola di servizio IS                                                                    |  |  |  |
| Classe di concorso                                                                | El                                                                                     |  |  |  |
| Tipo posto                                                                        | CI                                                                                     |  |  |  |
| Tipo orario                                                                       | TEMPO PJ                                                                               |  |  |  |
|                                                                                   | RICHIESTA                                                                              |  |  |  |
|                                                                                   |                                                                                        |  |  |  |

## INSERISCI la domanda

Nella sezione RICHIESTA devi selezionare la tipologia di domanda, aprendo il menù a tendina.

| RICHIESTA                                                             |   |
|-----------------------------------------------------------------------|---|
|                                                                       | - |
|                                                                       |   |
| TRASFORMAZIONE DEL RAPPORTO DI LAVORO DA TEMPO PIENO A TEMPO PARZIALE |   |
| MODIFICA DEL RAPPORTO DI LAVORO A TEMPO PARZIALE                      |   |
| RIENTRO A TEMPO PIENO                                                 |   |
| ARTICOLAZIONE BIENNALE DELL'ORARIO DI LAVORO                          |   |

In base alla scelta effettuata il sistema ti guiderà nella compilazione dei campi successivi.

Una volta compilata, puoi salvare la domanda in bozza per un suo completamento ed invio successivo, selezionando Salva Bozza.

Lo stato della domanda passerà a BOZZA e verrà indicata data ed ora dell'ultimo salvataggio.

| Modalità trasmissione | Sportello dipendente |                                               |
|-----------------------|----------------------|-----------------------------------------------|
| Stato domanda         | BOZZA                | Data ora ultimo salvataggio: 21/02/2018 13:28 |

### Richiesta: Trasformazione del rapporto di lavoro da tempo pieno a tempo parziale

| TRASFORMAZIONE DEL RAPPORTO E               | DI LAVORO DA TEMI     | PO PIENO A TEMPO PARZIALE |
|---------------------------------------------|-----------------------|---------------------------|
| con decorrenza 01.09.2018 secondo la se     | eguente tipologia:    |                           |
| Tipologia                                   |                       | -                         |
| Per numero ore settimanali                  | 0 -                   |                           |
|                                             |                       | DICHIARAZIONI             |
| Anzianità complessiva di servizio d         | li ruolo e pre-ruolo  | ĸ                         |
| Anni Mesi                                   | Giorni                |                           |
| Titoli di precedenza                        |                       |                           |
| 🔲 a) portatori di handicap o di invalidità  |                       |                           |
| b) persone a carico (legge 11/02/198)       | 0, n. 18)             |                           |
| 🔲 c) familiari a carico, portatori di handi | сар                   |                           |
| d) figli di età inferiore alla scuola dell' | obbligo               |                           |
| e) familiari che assistono persone por      | tatrici di handicap   |                           |
| f) genitori con figli minori numero:        |                       |                           |
| 🔲 g) età superiore a 60 anni o 25 anni d    | li effettivo servizio |                           |
| h) esistenza di motivate esigenze di si     | tudio                 |                           |

Ti viene richiesto di inserire obbligatoriamente: tipologia, numero ore settimanali ed anzianità complessiva di servizio di ruolo e pre-ruolo.

Selezionando il corrispondente check, puoi indicare gli eventuali titoli di precedenza.

Richiesta: Modifica del rapporto di lavoro a tempo parziale

| MODIFICA DEL RAPPORTO DI LAVORO A TEMPO PARZIALE |                    |                            |     | • |
|--------------------------------------------------|--------------------|----------------------------|-----|---|
| con decorrenza 01.09.2018 secondo la s           | eguente tipologia: |                            |     |   |
| Da rapporto a tempo parziale                     | •                  | per numero ore settimanali | 12  |   |
| a rapporto a tempo parziale                      | •                  | per numero ore settimanali | 0 - |   |

Ti viene richiesto di inserire obbligatoriamente tutte le informazioni, scegliendo dai menù a tendina.

#### Richiesta: Rientro a tempo pieno

| RIENTRO A TEMPO PIENO                     |                          |                                         |   | - |
|-------------------------------------------|--------------------------|-----------------------------------------|---|---|
| con decorrenza 01.09.2018 secondo la segu | ente tipologia:          |                                         |   |   |
| da rapporto a tempo parziale              | •                        | per numero ore settimanali              | 9 |   |
| a rapporto a tempo pieno                  |                          |                                         |   |   |
| In caso di rientro anticipato (prima del  | la scadenza del biennio) | specificare le ragioni della richiesta: |   |   |
|                                           |                          |                                         |   |   |
|                                           |                          |                                         |   |   |
|                                           |                          |                                         |   |   |
|                                           |                          |                                         |   |   |
|                                           |                          |                                         |   |   |

Ti viene richiesto di inserire l'attuale tipologia di rapporto a tempo parziale, scegliendo da menù a tendina (orizzontale, verticale, misto).

Se rientri anticipatamente devi inserire le motivazioni nel campo libero.

#### Richiesta: Articolazione biennale dell'orario di lavoro

In base al tuo orario il sistema presenta due testi diversi:

#### se sei attualmente a tempo pieno

| ARTICOLAZIONE BIENNALE DELL'ORARIO DI LAVORO                                                                                                    | - |
|----------------------------------------------------------------------------------------------------|---|
| con decorrenza 01.09.2018 secondo la seguente tipologia:                                                                                                    |   |
| la trasformazione del rapporto di lavoro a tempo pieno in rapporto di lavoro a tempo parziale corrispondente al 50%<br>dell'orario di lavoro a tempo pieno per la durata di un biennio scolastico |   |
| svolgendo la prestazione lavorativa con orario di servizio al 100% nell'anno scolastico 2018/2019<br>e fruendo del periodo di riposo nell'anno scolastico 2019/2020                               |   |

se sei attualmente a tempo parziale

| ARTICOLAZIONE BIENNALE DELL'ORARIO DI LAVORO                                                                                                    | •  |
|----------------------------------------------------------------------------------------------------|----|
| con decorrenza 01.09.2018 secondo la seguente tipologia:                                                                                                    |    |
| 1. il rientro a tempo pieno                                                                                                    |    |
| 2. la contestuale trasformazione del rapporto di lavoro a tempo pieno in rapporto di lavoro a tempo parziale corrispondente<br>50 % dell'orario di lavoro a tempo pieno per la durata di un biennio scolastico | al |
| svolgendo la prestazione lavorativa con orario di servizio al 100% nell'anno scolastico 2018/2019<br>e fruendo del periodo di riposo nell'anno scolastico 2019/2020                                            |    |

In ambedue i casi ti viene richiesto di inserire obbligatoriamente l'anzianità complessiva di servizio di ruolo e pre-ruolo.

|                                                              |                                                             | DICHIARAZIONI |  |
|--------------------------------------------------------------|-------------------------------------------------------------|---------------|--|
| Anzianità c                                                  | Anzianità complessiva di servizio di ruolo e pre-ruolo:     |               |  |
| Anni                                                         | Mesi                                                        | Giorni        |  |
| Titoli di pre                                                | cedenza                                                     |               |  |
| a) portator                                                  | i di handicap o di inva                                     | idità         |  |
| b) persone                                                   | a carico (legge 11/02                                       | /1980, n. 18) |  |
| 🔲 c) familiari                                               | 🔲 c) familiari a carico, portatori di handicap              |               |  |
| 🔲 d) figli di età inferiore alla scuola dell'obbligo         |                                                             |               |  |
| 🔲 e) familiari                                               | 🔲 e) familiari che assistono persone portatrici di handicap |               |  |
| E f) genitori con figli minori numero:                       |                                                             |               |  |
| 🔲 g) età superiore a 60 anni o 25 anni di effettivo servizio |                                                             |               |  |
| h) esistenza di motivate esigenze di studio                  |                                                             |               |  |

Selezionando il corrispondente check, puoi indicare gli eventuali titoli di precedenza.

## INVIA la domanda

Selezioni il pulsante Invia e confermi l'invio.

| Dopo invio i dati non saranno più moc | lificabili. Procedere con invio?? |
|---------------------------------------|-----------------------------------|
|                                       | OK Annulla                        |

Dopo la conferma ti arriverà notifica sulla casella di posta istituzionale con indicato il dettaglio della richiesta.

Contestualmente la scuola di competenza avrà evidenza dell'inoltro della tua domanda e la prenderà in carico.

La domanda passerà in stato INVIATA e rimarrà disponibile in sola consultazione.

| Modalità trasmissione | Sportello dipendente |                                               |
|-----------------------|----------------------|-----------------------------------------------|
| Stato domanda         | INVIATA              | Data ora ultimo salvataggio: 21/02/2018 13:35 |

## RICEVI CONFERMA ESITO INVIO DOMANDA

Sulla casella di posta istituzionale riceverai notifica da parte della scuola che ha in carico la tua domanda con indicazione dettagliata del parere del Dirigente scolastico.

In base al parere lo stato della domanda passerà a:

- CONFERMATA se la richiesta è accolta
- CONFERMATA CON MODIFICHE se concordata la nuova proposta di articolazione orario
- ANNULLATA se la richiesta non è stata accolta